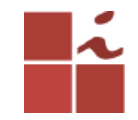

### Configurando o Virtualbox e Instanlado o Ubuntu Desktop

Francisco Edigleison da Silva Barbosa (fesb@cin.ufpe.br) **Professor:** Kelvin Lopes Dias (kld@cin.ufpe.br)

Centro de Informática - UFPE, 16 Maio 2018

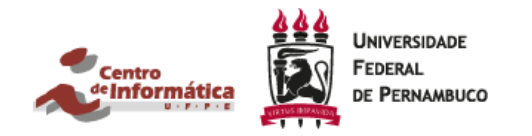

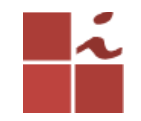

#### VirtualBox e ISO Ubuntu 16.04

Site oficial do virtual box. Baixar e instalar. <u>https://www.virtualbox.org/</u>

Link para fazer o Download da ISO do Ubuntu 16.04: Download Direto:

http://releases.ubuntu.com/16.04/ubuntu-16.04.4-desktop-amd64.iso

Torrent:

http://releases.ubuntu.com/16.04/ubuntu-16.04.4-desktop-amd64.iso.torrent

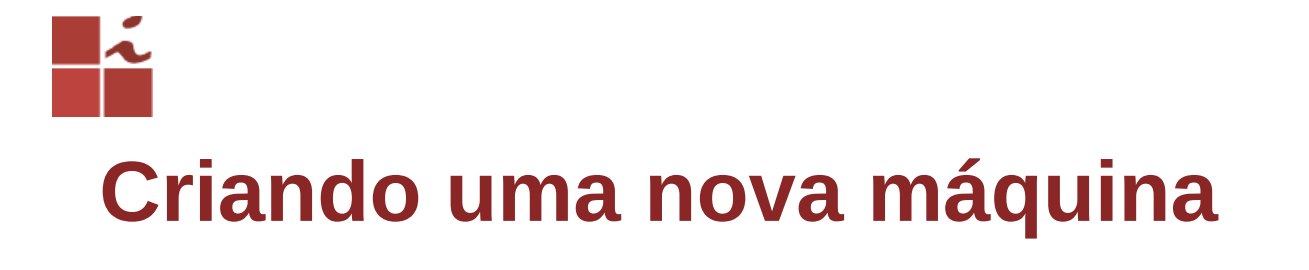

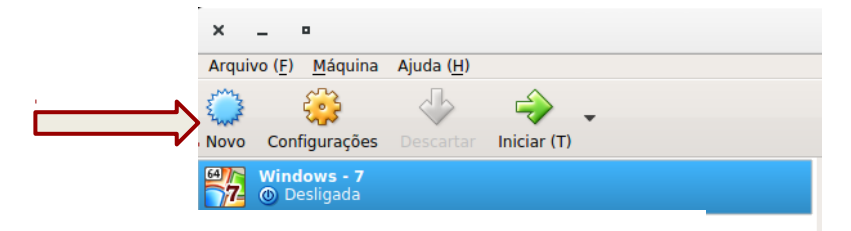

## Nome e distribuição do Sistema Operaçional

| × | Criar Máquina Virtual                                                                                                    |
|---|----------------------------------------------------------------------------------------------------|
|   | Nome e Sistema Operacional         Escolha um nome descritivo para a nova máquina virtual e selecione o tipo de sistema operacional que você pretende instalar nela. O nome que você escolher será utilizado pelo VirtualBox para identificar esta máquina.         Nome:       infraestrutura_redes         Tipo:       Linux         Versão:       Ubuntu (64-bit) |
|   | Modo <u>Expert</u> < Voltar ( <u>B</u> ) Próximo ( <u>N</u> ) > Cancelar                                                                                                    |

Cln.ufpe.

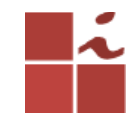

#### Tamanho da memória da máquina virtual.

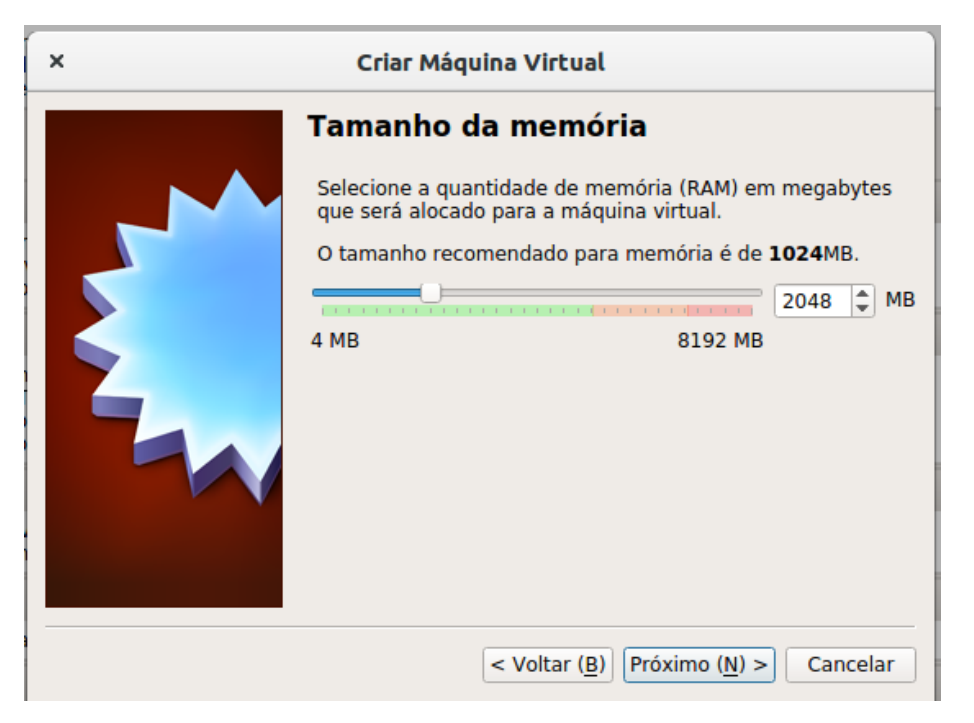

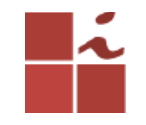

#### Criando um novo disco

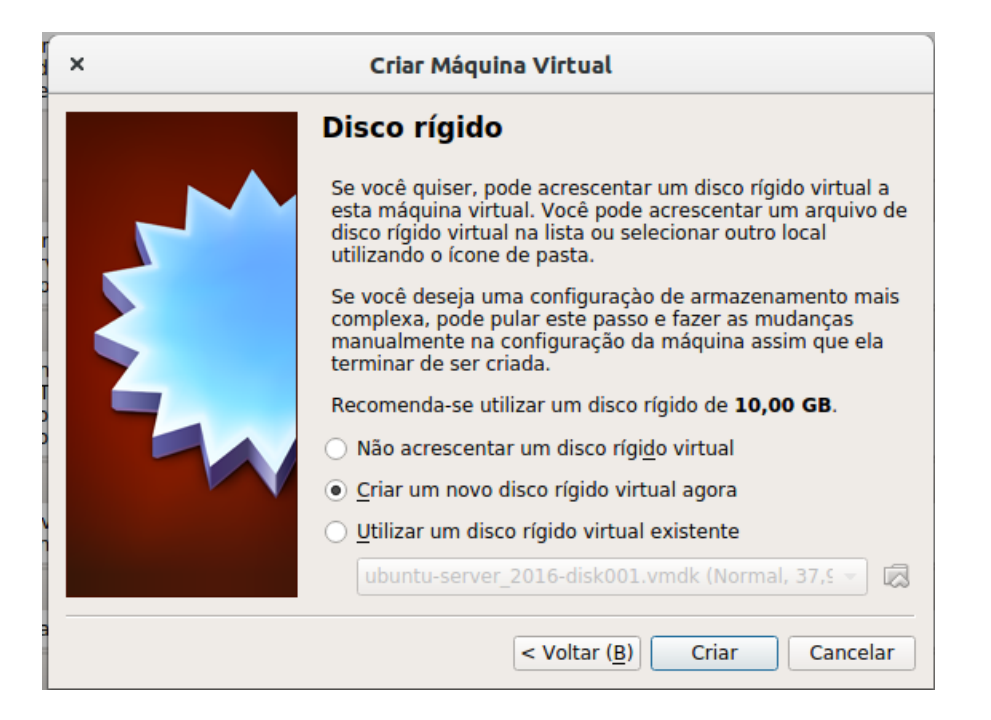

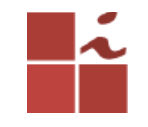

#### Por padrão utiliza-se VDI

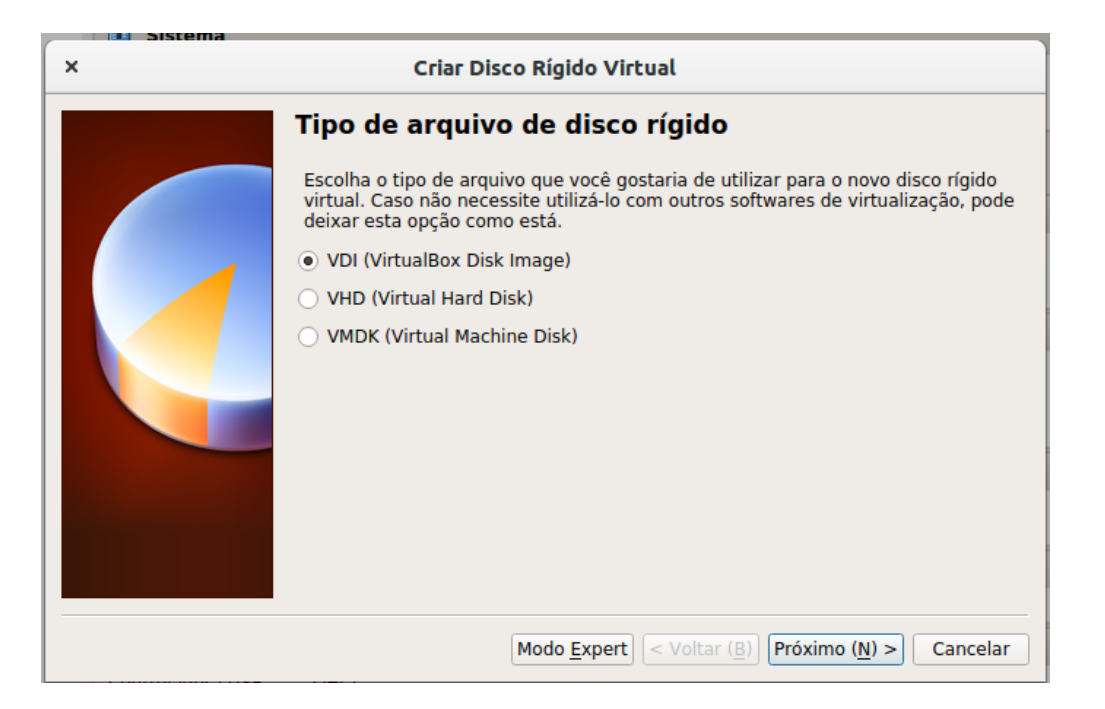

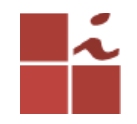

## Escolha dinamicamente alocado, pois se o disco de sua VM encher ele irá aumentar capacidade de armazenamento automaticamente.

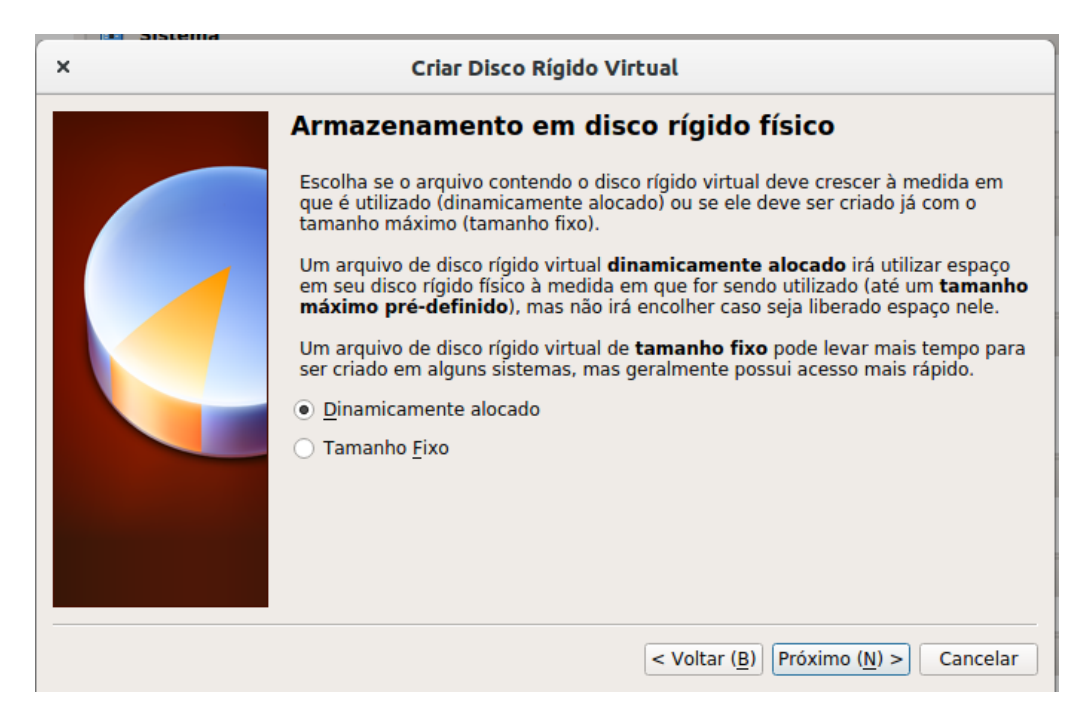

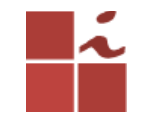

#### Por padrão utilizo 20Gb, o mínimo é 10Gb

| × | Criar Disco Rígido Virtual                                                                                                    |
|---|----------------------------------------------------------------------------------------------------|
|   | Localização e tamanho do arquivo         Informe o nome do arquivo em disco que conterá o disco virtual no campo abaixo ou clique no ícone da pasta para selecionar uma localização diferente para o arquivo.         infraestrutura_redes         Selecione o tamanho da imagem de disco virtual em megabytes. Este tamanho é o limite máximo de dados que uma máquina virtual poderá armazenar neste disco rígido.         19,21 GB         4,00 MB       2,00 TB |
|   | < Voltar ( <u>B</u> ) Criar Cancelar                                                                                                    |

Cln.ufpe.

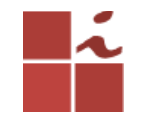

### Máquina criada, clique em configurações

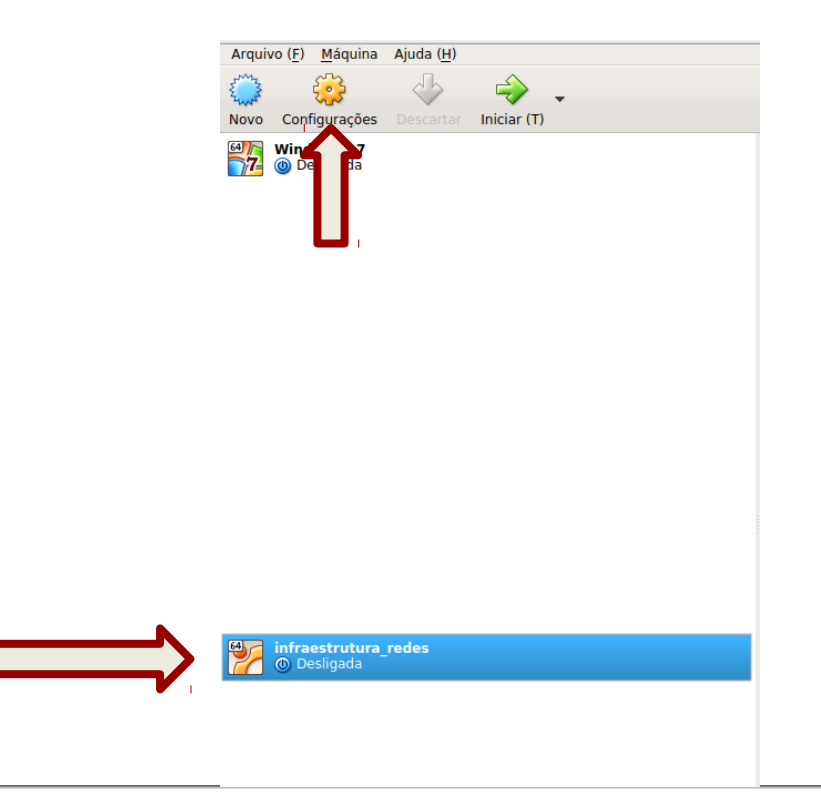

CIn.ufpe.

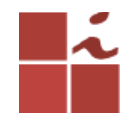

## Escolha modo Bridge, assim sua VM pegará a mesma faixa de IP de sua máquina física, ajudando-o na hora das configurações.

| ×                     | infraestrutura_redes - Configurações            |
|-----------------------|-------------------------------------------------|
| 🦲 Geral               | Rede                                            |
| 🛒 Sistema             | Adaptador 1 Adaptador 2 Adaptador 3 Adaptador 4 |
| Monitor               | ✓ Habilitar Placa de Rede                       |
| Armazenamento         | Conectado <u>a</u> : Placa em modo Bridge       |
| խ Áudio               | Nome: wlan0                                     |
| 🗗 Rede                | Avançado (D)                                    |
| 🛞 Portas Seriais      |                                                 |
| 🏈 USB                 | · · · · · · · · · · · · · · · · · · ·           |
| Pastas Compartilhadas |                                                 |
| Interface do Usuário  |                                                 |
|                       |                                                 |
|                       |                                                 |
|                       | <u>C</u> ancelar <u>O</u> K                     |

Cln.ufpe.

## Inicie a máquina para fazer a instalação do Sistema Operacional.

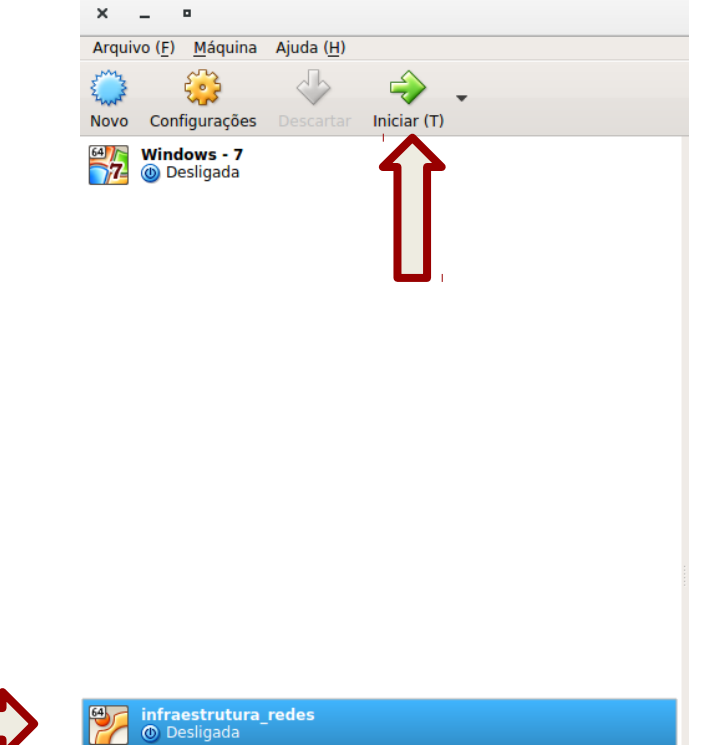

# Clique em procurar, selecione a ISO do ubuntu e depois clique em Iniciar.

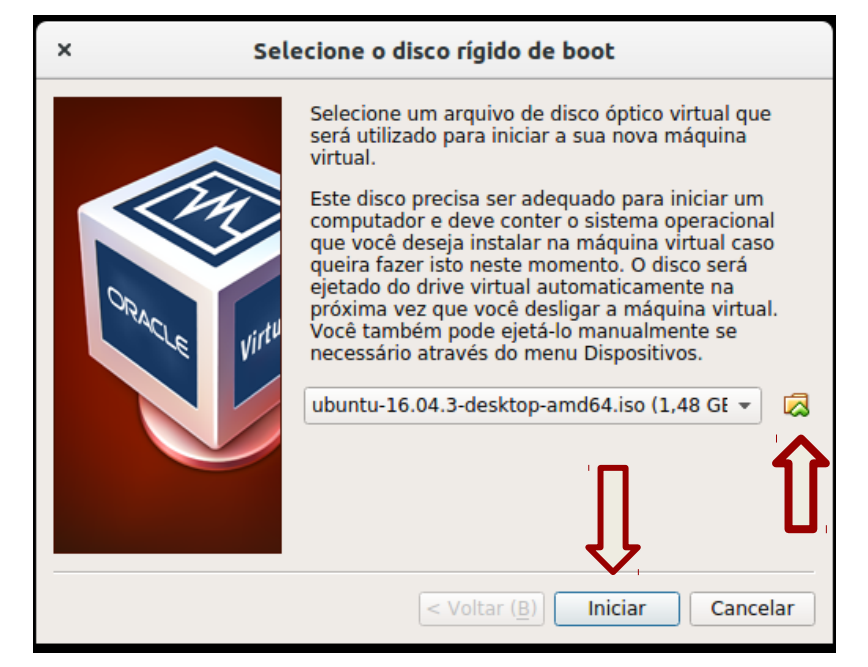

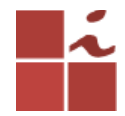

Todos os passos de instalação é bem intuitivo e fácil, é como se estivesse instalando o Ubuntu em sua máquina física, nesse passo, não se preocupem pois ele não vai apagar seu disco físico inteiro, ele irá formatar apenas aqueles 20Gb livres que você alocou para a instalação do Ubuntu.

| Т | po de instalação                                                                                                    |                         |
|---|----------------------------------------------------------------------------------------------------|-------------------------|
| A | ualmente não foi detectado nenhum sistema operacional neste computador. O que você gostaria de fazer?                                                                                         |                         |
|   | Apagar disco e reinstalar o Ubuntu<br>Aviso: Isso apagará todos os programas, documentos, músicas e quaisquer outros arquivos em todos os sistemas operacionais.                              |                         |
|   | Criptografar por segurança a nova instalação do Ubuntu<br>Você escolherá uma chave de segurança no próximo passo.                                                                             |                         |
|   | Usar LVM com a nova instalação do Ubuntu<br>Isso irá configurar o Logical Volume Management (Gerenciamento de Volume Lógico). Ele permite a criação de backups e redimensionamento fácil de p | partição.               |
|   | <ul> <li>Opção avançada</li> <li>Você pode criar ou redimensionar partições manualmente ou escolher múltiplas partições para o Ubuntu.</li> </ul>                                             | ↓ <b>Î</b>              |
|   |                                                                                                    | Sair Voltar Instalar ag |
|   |                                                                                                    |                         |

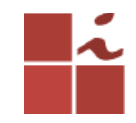

#### Outro passo importante é na hora de escolher como formatar o disco, escolha formatar o disco inteiro como LVM e prossiga. O restante da instalação é intuitivo.

Assim que o Sistema estiver instalado, lembre-se de dar os seguintes comandos: Para atualizar o repositório dos pacotes do ubuntu. **sudo apt-get update** Para fazer as atualizações de software necessária. **sudo apt-get upgrade** 

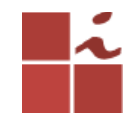

## **Bons Estudos**